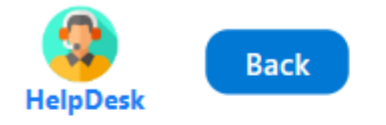

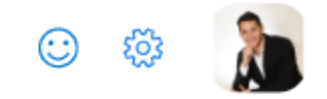

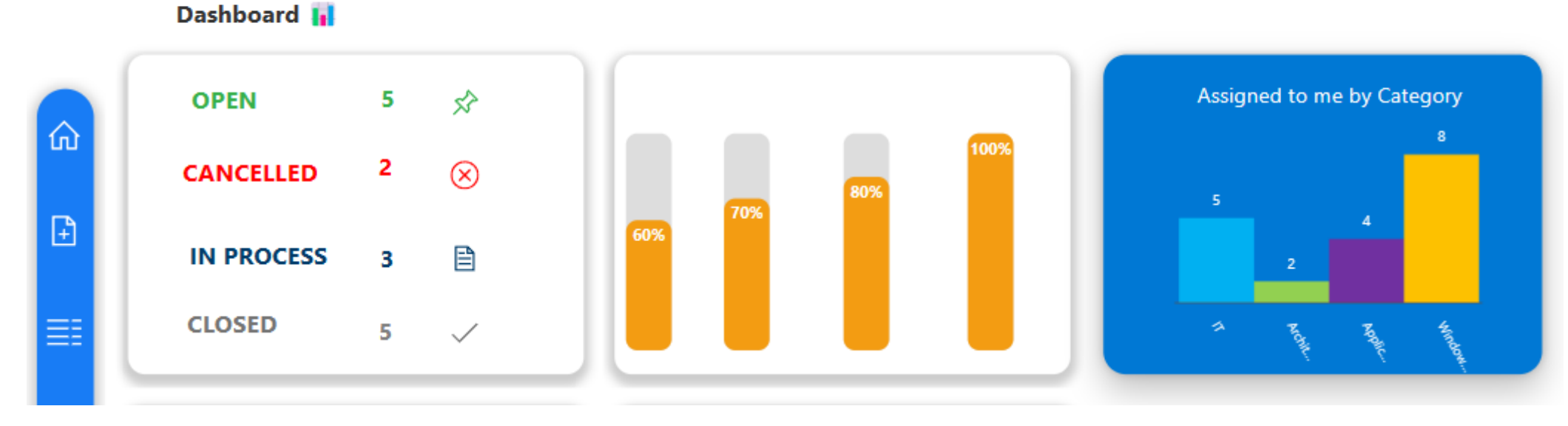

¿Cómo usar las barras Verticales dinamicas en Power Apps?

- Manual técnico
- Creado por Neiy Darry
- Encuentra componentes gratuitos: Presionando aquí
- Descarga plantillas Power Apps: <u>Presionado aquí</u>

## A continuación se explicará cada uno de los ítems enumerados que se encuentra en la imagen

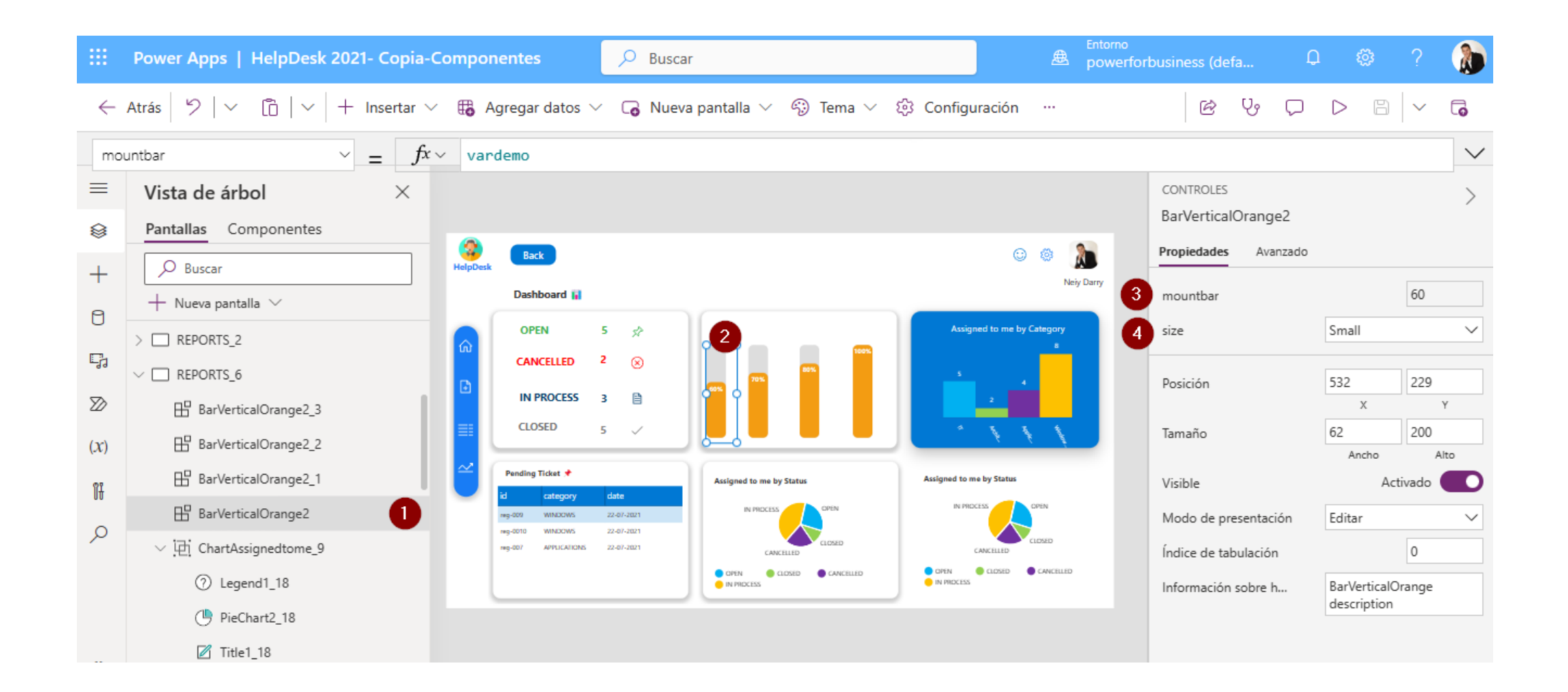

## 1) Hace referencia al componente de barra, y ya se encuentra dentro de una pantalla.

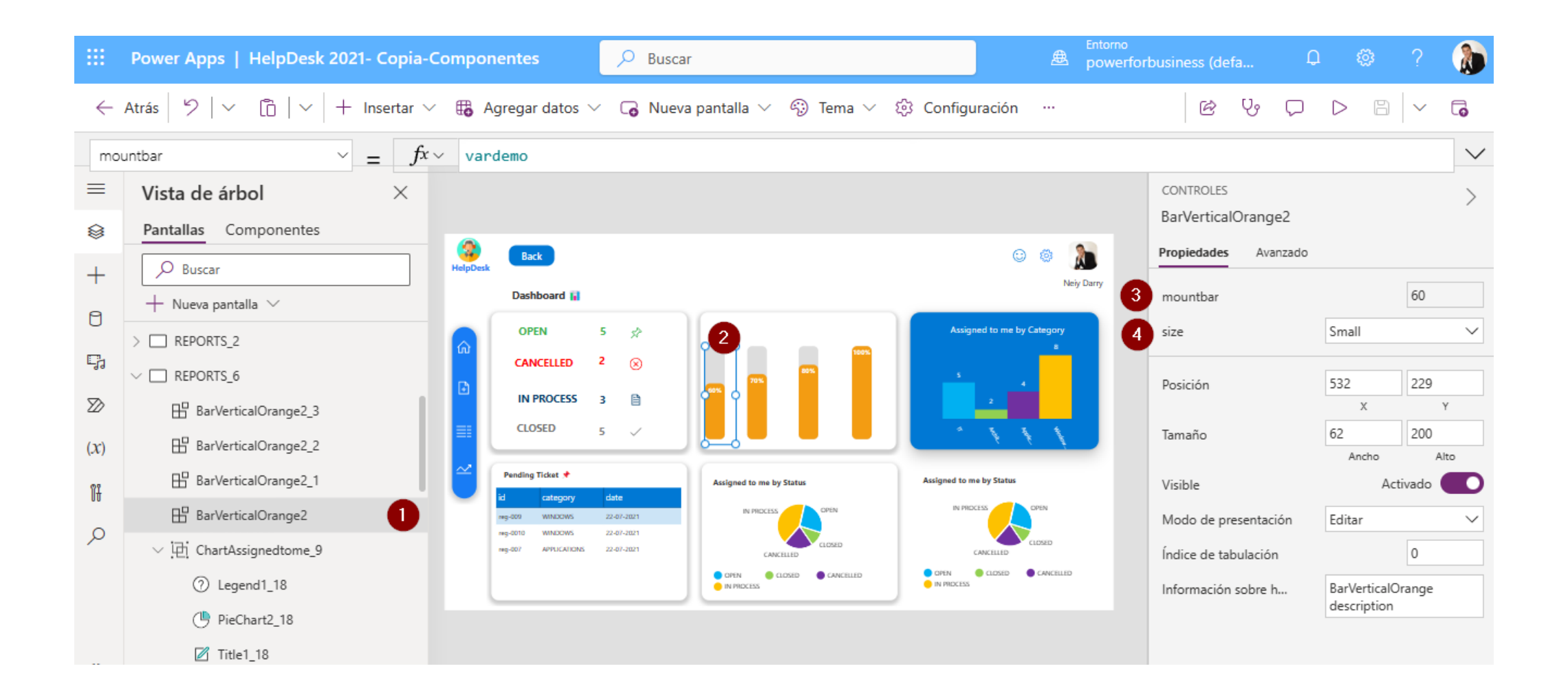

## 2) Es el componente de barra con valores

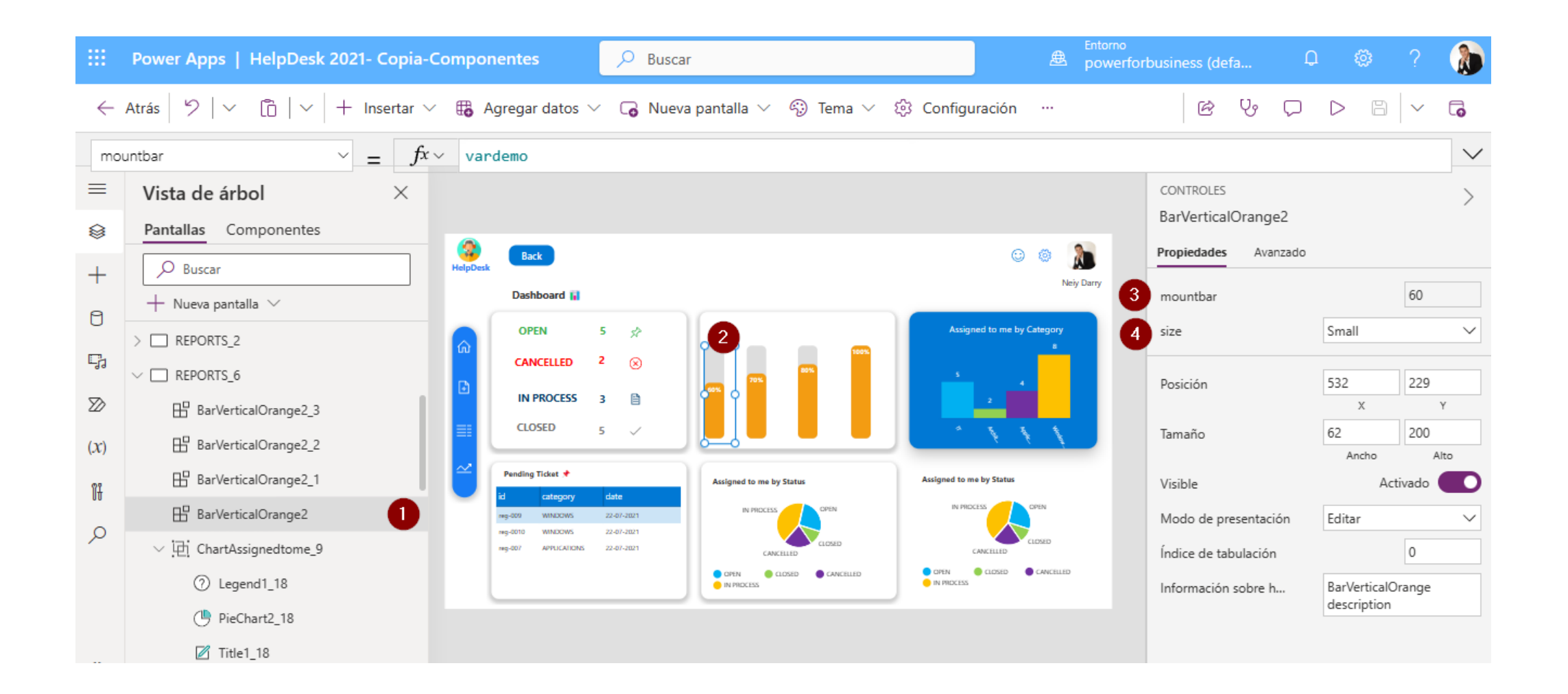

3) El campo mountbar, el valor numérico, el valor numérico no debe ser mayor a 100, este campo no tiene una restricción por lo tanto usted debe validar que el valor numérico no sea mayor a 100.

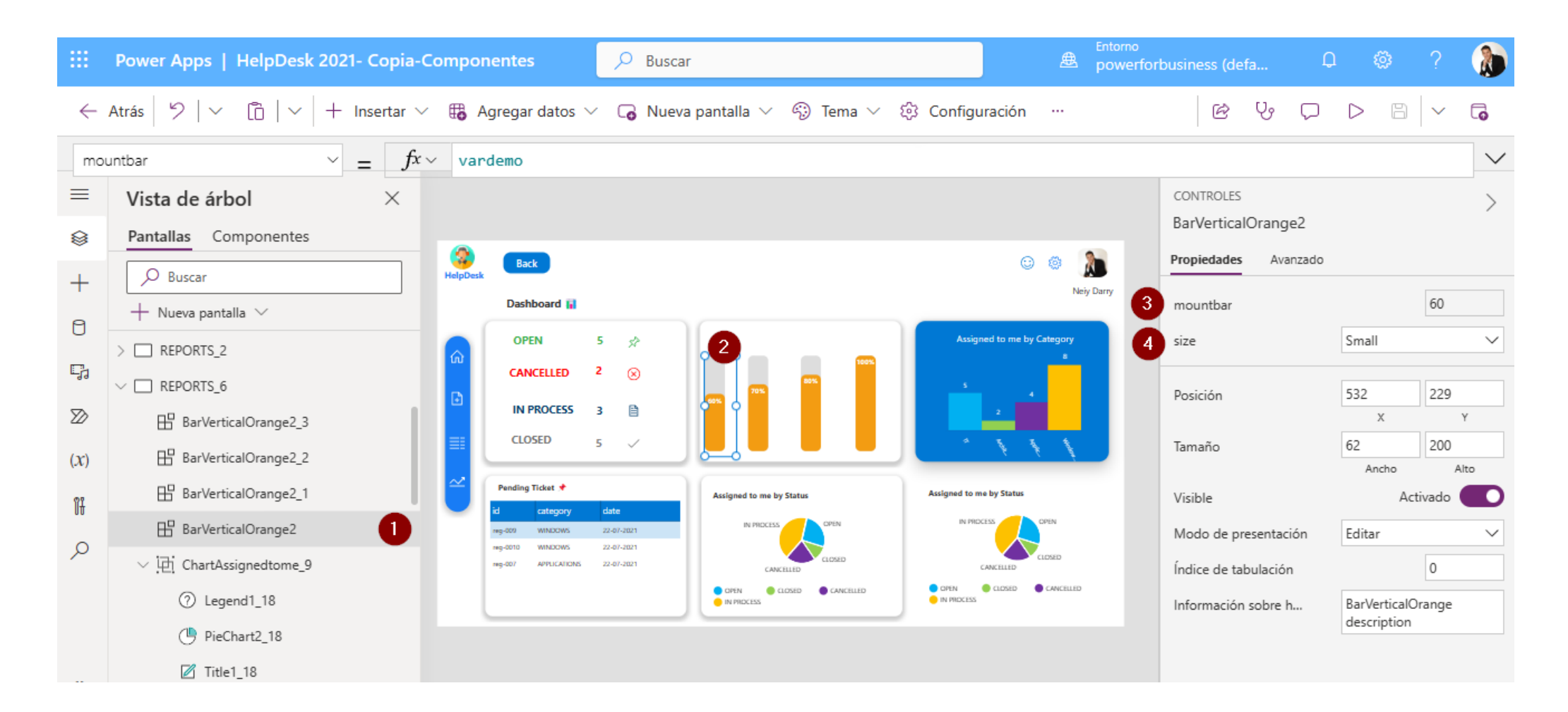

4) El campo size es la altura de la barra dinámica, tiene tres opciones para seleccionar: pequeño, mediano y grande.

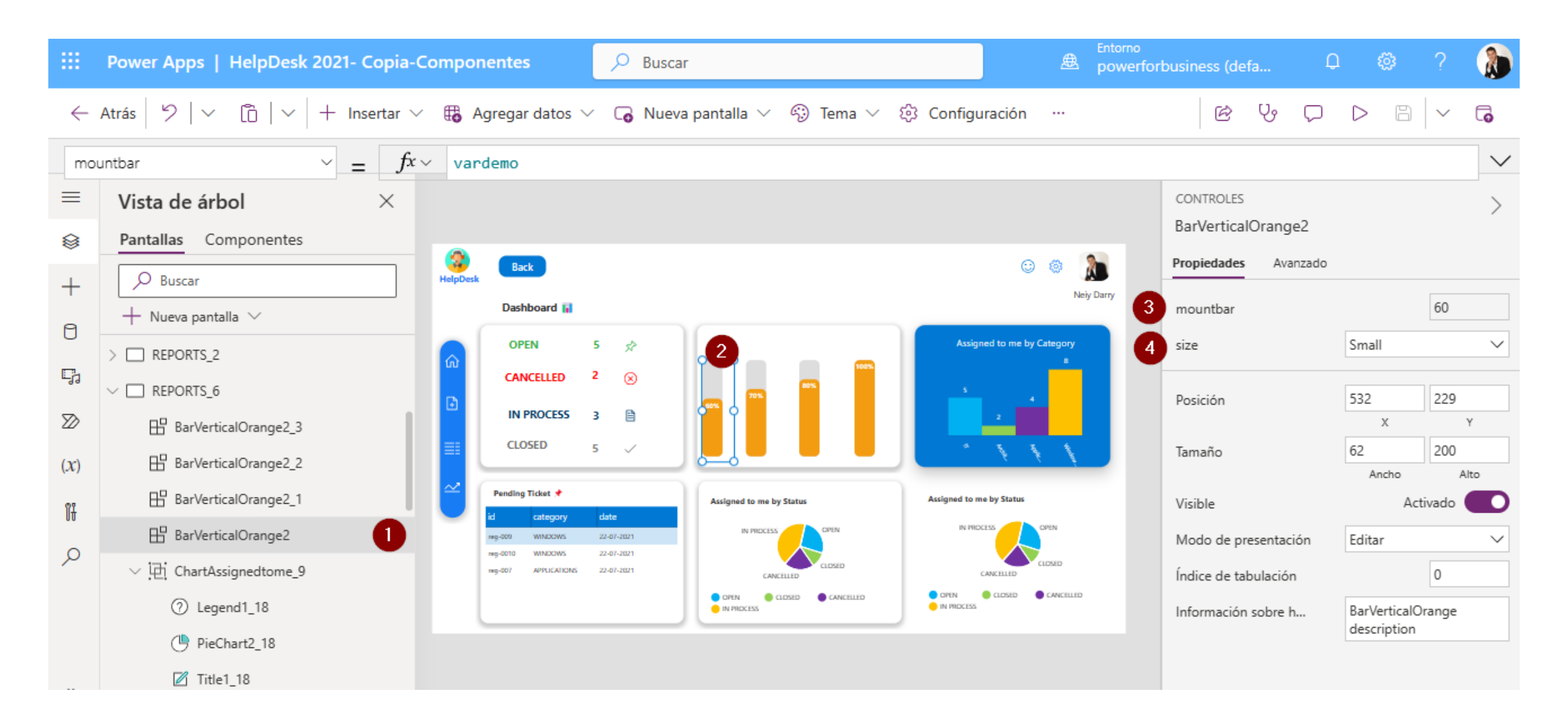